## Jak på idat kameru znaä ky CP Plus do systému Fibaro

- 1. Nastavte kameŠe IP adresu ve stejné podsiti jako je Fibaro pomoci programu General Config Tool.
- 2. V nastaveni kamery zmÄ Å te typ streamu na MJPEG a nastavte požadované parametry kvality videa. Kliknutim na tlaÄ itko *Save* zmÄ ny uložte.

| <b>mera</b><br>Conditions | Video              | Snapshot     | Overlay  | Path               |              |   |
|---------------------------|--------------------|--------------|----------|--------------------|--------------|---|
| /ideo                     | Main Stream        |              |          | Sub Stream         |              |   |
| etwork<br>vent            |                    |              |          | Enable             |              |   |
| torage                    | Code-Stream Type   | General      | <b>•</b> | Code-Stream Type   | General      | • |
| System                    | Encode Mode        | MJPEG        | •        | Encode Mode        | MJPEG        | • |
| Information               | Resolution         | D1 (704*576) | •        | Resolution         | D1 (704*576) | • |
|                           | Frame Rate(FPS)    | 10           | <b></b>  | Frame Rate(FPS)    | 10           | • |
|                           | Bit Rate Type      | CBR          | <b>v</b> | Bit Rate Type      | CBR          | Ŧ |
|                           | Reference Bit Rate | 896-1792Kb/S |          | Reference Bit Rate | 896-1792Kb/S |   |
|                           | Bit Rate           | 1536         | <b>T</b> | Bit Rate           | 1536         | • |
|                           | Watermark Settings |              |          |                    |              |   |
|                           |                    |              |          |                    |              |   |
|                           |                    | Default      | Refresh  | Save               |              |   |
|                           |                    |              |          |                    |              |   |

- 3. Ve webovém rozhrani Fibaro på idejte novou kameru. V jejim nastaveni zapiÅite adresu IP a cesty k JPEG a MJPEG:
  - JPEG: cgi-bin/snapshot.cgi
  - MJPEG: cgi-bin/mjpg/video.cgi&subtype=1

| General Settings                                                                                                    | Advanced Settings                                                          |                                                                     |                                |  |
|----------------------------------------------------------------------------------------------------|----------------------------------------------------------------------------|---------------------------------------------------------------------|--------------------------------|--|
|                                                                                                    | Name:<br>Room:<br>Camera Model:<br>ID:<br>User:<br>Password:<br>Zobrazit n | Kamera CP Plu<br>Unassigned<br>Other model<br>198<br>admin<br>admin | IS<br>K<br>K<br>Hlavním panelu |  |
| Camera Configuration                                                                                                    |                                                                            |                                                                     |                                |  |
| To move camera, enter URLs for each function.                                                                                         |                                                                            |                                                                     |                                |  |
| IP Address (including port if needed):                                                                                                |                                                                            | 10.0.0.1                                                            | 5                              |  |
| JPG path. If you choose a camera from the list, this field w<br>automatically. Otherwise, please use URL address specifier<br>manual: | vill be filled in<br>d in device ´s ow                                     | cgi-bin/s                                                           | snapshot.cgi                   |  |
| MJPG stream path. If you choose a camera from the list, t<br>automatically. Otherwise, please use URL address specifier               | his field will be f<br>d in device´s ow                                    | illed in <mark>cgi-bin/l</mark><br>vner´s                           | mjpg/video.cgi?[chanr          |  |

ID Ä lanku: 164 Naposledy upraveny: 12 Dec, 2014 Revision: 3 Fibaro / Z-Wave -> Kamery -> Jak pÅ idat kameru znaÄ ky CP Plus do systému Fibaro http://old-kb.yatun.cz/entry/164/